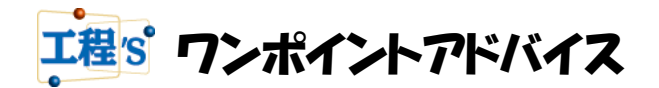

## Q : 印刷方法について

今回のテーマは「印刷する」です。 工程'sファイルを印刷する場合、「プリンタ」で作成した工程表をそのまま印刷する方法と、 工程's付属ツールの「BarChart Factory(バーチャートファクトリー)」で枠付き帳票を作成後、 工程表を差込印刷する方法の2つがあるため、今回と次回の2回に分けてレクチャーします。

## **方法1**: 直接プリンタで印刷する。 ※BarChart Factory を利用しない方法

## ①印刷コマンドを選択、[工程図出カウィザード-出力先]で[プリンタ]を選択しましょう。

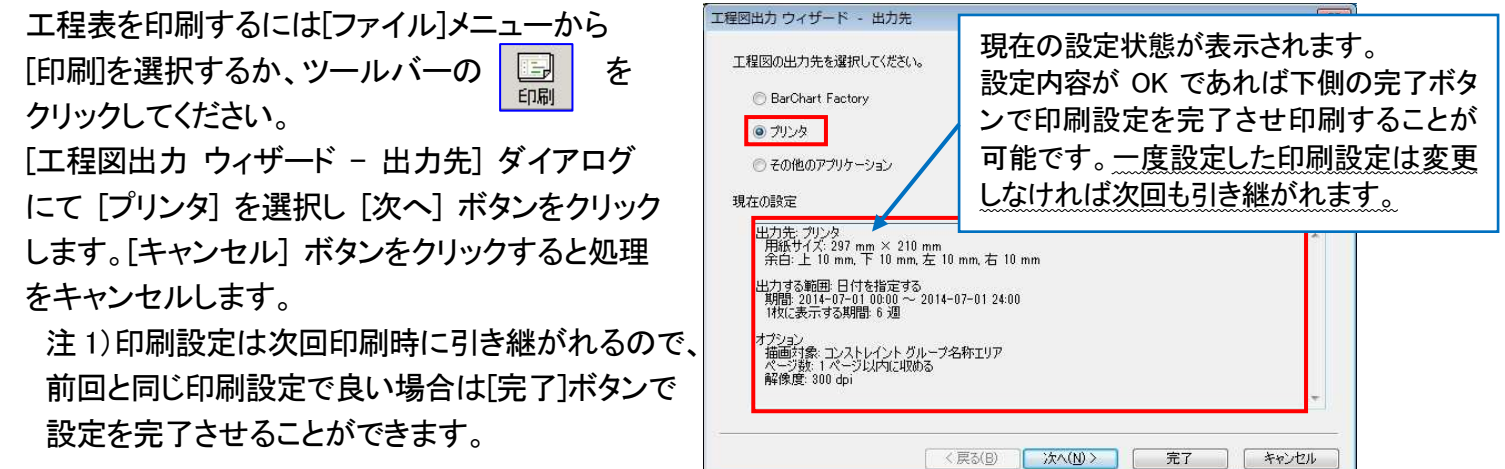

#### ②[工程図出カウィザード-プリンタ]で用紙サイズと余白を設定しましょう。

[工程図出力 ウィザード - プリンタ] ダイアログにて、用紙サイズと余白を設定します。

設定したら [次へ] ボタンをクリックします。

注 2) 出力先プリンタが PC に複数設定されているときは[プリンタの設定...]ボタンをクリックしてプリンタを選択 してください。

# ③[工程図出カウィザード-出力する期間] ダイアログにて、出力する範囲 と1枚に表示する期間を設定しましょう。

出力する範囲と1枚に表示する期間を設定します。設定したら [次へ] ボタンをクリックします。

コマンドの詳細は下記のとおりです。

| 項目         |               | 内容                                |
|------------|---------------|-----------------------------------|
| 出力する<br>範囲 | 日付を指定する       | 開始年月日(時刻)・終了年月日(時刻)に指定した範囲を出力します。 |
|            | 編集期間と同じ       | プロジェクトの編集期間で指定した範囲を出力します。         |
|            | 表示中の画面期間に合わせる | 現在表示されているカレンダーエリアの期間を出力します。       |
|            | 相対期間を指定する     | 指定した日付からの指定した期間を出力します。            |
|            | 表示中のバーに合わせる   | 現在のビューに表示されている全てのバーを出力します。        |
|            |               | (マイルストーン、折りたたんだグループの下位にあるバー、非表示に  |
|            |               | したグループ内のバーは対象になりません。              |
| 一枚に表示      | 期間を指定する       | 年、月、週、日の単位で1枚に表示する期間を指定します。       |
| する期間       | 出力する範囲と同じ     | 1 枚に表示する期間を出力する範囲と同じにします。         |

## ④[工程図出力 ウィザード - オプション] ダイアログにて、描画対象や収めるページ数を設定しましょう。

工程表の描画対象などを設定します。設定したら[次へ]ボタンをクリックします。

コマンドの詳細は下記のとおりです。

-----

| 項目   |                          |             | 内容                                |
|------|--------------------------|-------------|-----------------------------------|
|      | マイルストー                   | ンを描画する      | チェックを入れると、マイルストーンが描画されます。         |
|      |                          | 高さを指定しない    | 編集した通りのマイルストーンエリアの高さで出力します。       |
|      |                          | 高さOmm       | 指定したサイズでマイルストーンエリアを出力します。         |
|      | 山積みグラフを描画する              |             | チェックを入れると、山積みグラフが描画されます。          |
| 描画対象 |                          | 高さを指定しない    | 編集した通りの山積みグラフの高さで出力します。           |
|      |                          | 高さOmm       | 指定したサイズで山積みグラフを出力します。             |
|      | コンストレイントを描画する            |             | チェックを入れると、コンストレイントが描画されます。        |
|      | グループ名称エリアを描画する           |             | チェックを入れると、グループ名称エリアが描画されます。       |
|      |                          | 幅を指定しない     | 編集した通りのグループ名称エリアの幅で出力します。         |
|      |                          | 幅Omm        | 指定したサイズでグループ名称エリアを出力します。          |
|      |                          | 行番号を描画する    | チェックを入れると、行番号が描画されます。             |
|      | 選択されたク                   | 「ループのみを描画する | チェックすると、選択されたグループのみが描画されます。       |
|      | 作業バーの存在しないグループを          |             | チェックすると、作業バーが存在しないグループは描画しません。[ペ  |
|      | 描画しない                    |             | ージ数]の[用紙を節約する]をチェックした場合に有効になります。  |
| ページ数 | 縦方向                      | 指定しない       | 編集した通りに出力します。                     |
|      |                          | 〇ページ内に収める   | 指定したページ数に収まるように縮小して印刷します。         |
|      | 用紙を節約する                  |             | チェックすると、バーの存在しない行は印刷されません。        |
| 見やすさ | 印刷用の色を使用する               |             | チェックすると、モノクロプリンタをご使用の場合にも見やすい配色で  |
|      |                          |             | 出力します。また、現在日の線が少し太く印刷され、コンストレイントと |
|      |                          |             | 重なっても判別しやすくなります。                  |
|      | バーチャートエリアの               |             | チェックすると、バーチャートエリアの同一グループ内の横罫線が出力  |
|      | 横罫線を隠す                   |             | されません(グループ境界は描画します)。              |
|      | 月日や通しラインを                |             | チェックすると、カレンダーエリアのプロパティで設定した、表示するラ |
|      | できるだけ小さい単位まで             |             | インの範囲で、サイズが0にならない程度にできる限り文字を収縮し   |
|      | 印字する                     |             | て印字します。                           |
|      | 解像度                      |             | プリンタによって、正しく印刷されない場合があります。        |
|      |                          |             | 正しく印刷されない場合、解像度を低くしてください。         |
| その他  | アローダイアグラム形式の<br>コンストレイント |             | チェックすると、バーの存在しない行は印刷されません。        |
|      |                          |             | コンストレイントが点線で出力されます。               |
|      |                          |             | また長さが0のコンストレイントが出力されません。          |

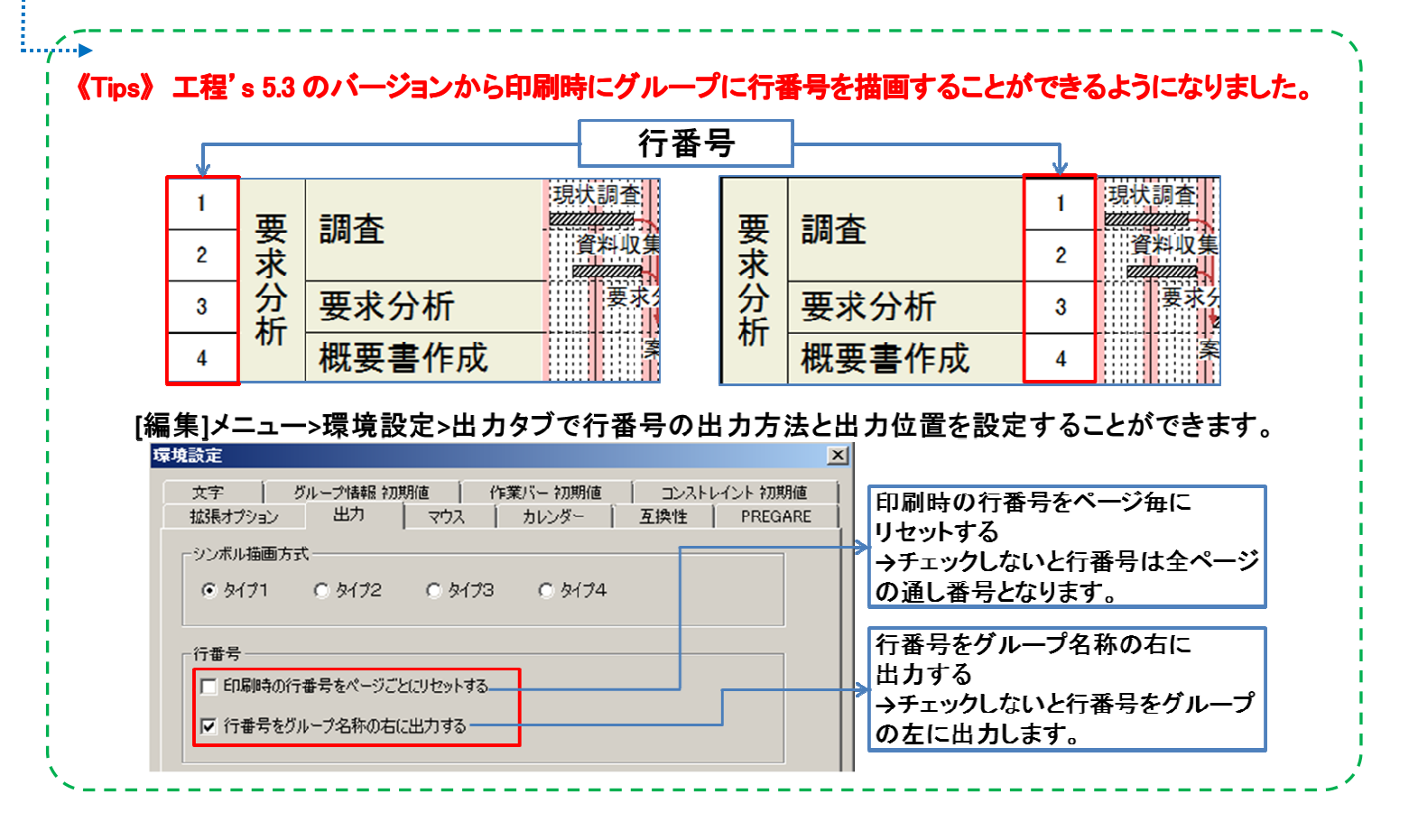

#### ⑤設定は完了です。プレビューダイアログで確認後、印刷実行しましょう。

[プレビュー] ダイアログでは作成した工程表(EMF 拡張メタファイル)のプレビューイメージを確認することができます。プレビューイメージを確認した後、[出力する] ボタンをクリックすると、作成した工程表(EMF 形式)を印刷します。

[現在のページを保存…]、または[すべてのページを保存…]ボタンをクリックすると、工程表を EMF 形式のファイ ルとして保存できます。画像ファイルなので、Excel に貼り付けるなどして活用することができます。

[ウィザードへ戻る] ボタンをクリックすると工程図出力ウィザード(設定)へ戻ります。[キャンセル] ボタンをクリ ックすると処理をキャンセルします。